# 接客販売技能検定 団体担当者用マニュアル

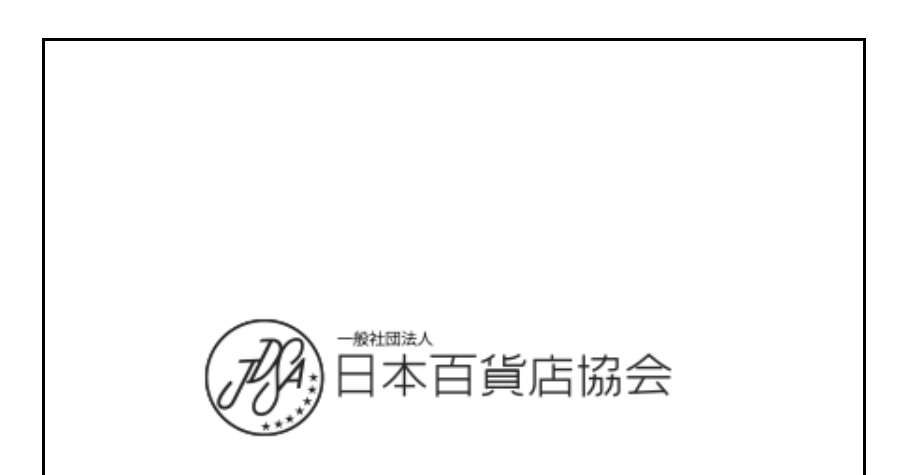

# 1. 団体担当者サイトのログイン

〔1〕団体担当者サイトのID・パスワード

日本百貨店協会より発行された団体担当者用のID・パスワードを用意してください。 以下の項目が記入されています

■団体担当者サイト用のID・パスワード

OURL <u>https://juken.hanbai-kentei.jp/dantai/</u>

OログインID

Oパスワード

既にプロセールス試験を受験している団体には、以下のような項目を日本百貨店協会様より案内いたします。

#### 〔2〕団体担当者サイトへログイン

## https://juken.hanbai-kentei.jp/dantai/

| 📌 受検     | .com<br>r culture     |
|----------|-----------------------|
| ログイン     |                       |
| ログインIDとパ | スワードを入力してください         |
|          | 第1回接客販売技能検定 学科 · 試験開催 |
| ログインID   |                       |
| パスワード    |                       |
|          |                       |
|          |                       |

試験の開催を選択を選択し、ログインID・パスワードを入力してログインしてください。

# 1. 団体担当者サイトのログイン

〔3〕トップページ

| 参受検.com                     |                                  |                |                 |
|-----------------------------|----------------------------------|----------------|-----------------|
| ようこそ 株式会社さん<br>Your Account |                                  |                | ログアウト<br>logout |
|                             |                                  |                |                 |
| 發更<br>担当者変更                 | 登録している担当者を変更します。                 | P11 参照         |                 |
|                             |                                  |                |                 |
| 団体経由申込                      |                                  |                |                 |
| 共通ID                        | WEBサイトから団体経由中込を利用する場合は登録します。     | <b>P6・8</b> 参照 |                 |
| 申込承認                        | WEBサイトからの団体経由申込の承認を行います。         |                |                 |
|                             |                                  |                |                 |
| 至申込のタリンロート<br>受検者データ        | 申込者データをダウンロードします。                | P12参照          |                 |
|                             |                                  |                |                 |
| 【学科】 2 級 レディスファ             | ッション販売                           |                |                 |
| 受検票                         | 受検番号の採番が終わると、受検票がダウンロード可能になります。  | P9・10 参照       |                 |
| 合格証                         | 探点処理が終わりましたら、合格証データがダウンロード可能になりま | Ŧ.             |                 |
| 【学科】 2級 ポフト販売               |                                  |                |                 |
| 受検票                         | 受検番号の採番が終わると、受検票がダウンロード可能になります。  |                |                 |
| 合格証                         | 採点処理が終わりましたら、合格証データがダウンロード可能になりま | <b>ず</b> 。     |                 |

トップページから各機能を利用できます。 上記該当ページをご確認ください。

### 2. 申込の準備

〔1〕団体担当者サイトと団体経由申込サイトについて

・団体担当者サイトのログインID・パスワードとは別に、申込用の共通IDとパスワードを登録します。

・申込は団体担当者サイトとは別の団体経由申込サイトから申込者に入力していただきます。

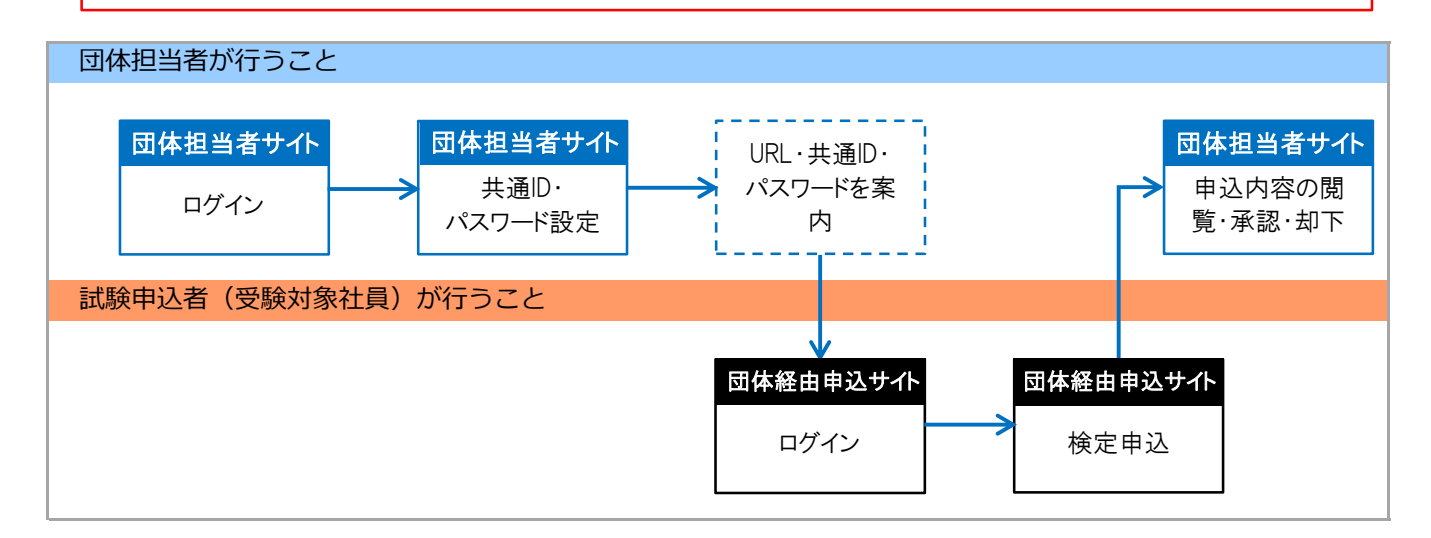

#### 〔2〕団体担当者サイト 共通ID・パスワードの設定

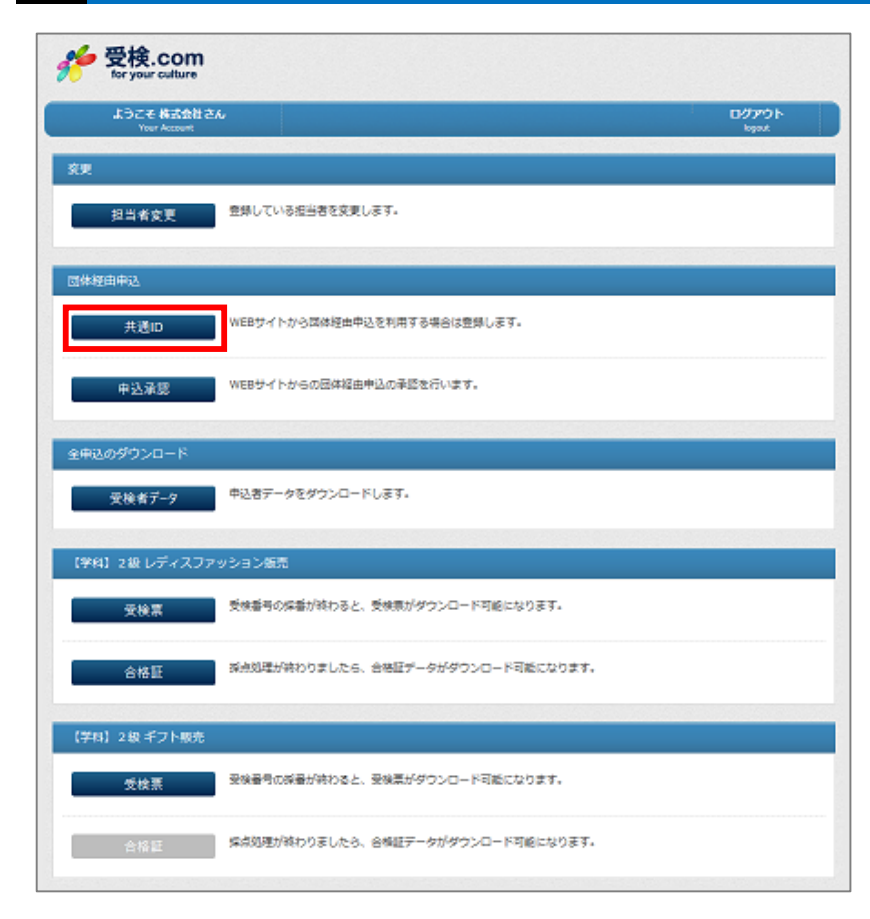

共通IDをクリックしてください。

# 〔3〕団体担当者サイト 共通ID・パスワードの登録

| IID発行                               |                             |                                     |            |          |
|-------------------------------------|-----------------------------|-------------------------------------|------------|----------|
| EB申込の利用をしない場合には登<br>違って登録してしまった場合は、 | 録しないようにお願いし<br>共通IDを空欄にして登録 | /ます。<br>ほるか、「WEB申込を行わないので削除する」」     | こチェックを入れて蜀 | 縁してください。 |
| 团体名                                 |                             | 00百貨店                               |            |          |
| 共通ID                                | <b>必</b> 須                  | 5文字以上 入力                            |            |          |
| パスワード                               | <u>a</u>                    | 5文字以上<br>確認のためもう一度ご入力ください。<br>5文字以上 |            |          |

IDのルール記述 会社略称+試験年月

共通IDとパスワードを設定してください。

団体申込サイトでは共通IDとパスワードがないと申込できません。

#### 【注意】

- ・試験の開催ごとに、共通IDとパスワードを企業側で設定いただく必要があります。
- ・共通IDは前回及び他社と同じIDは利用できません。

#### 〔4〕社員への連絡と団体経由申込サイトログイン

社員のうち、試験の対象者に対して以下の3点を告知してください。

| ■団体経由申込サイトの案内                                                                      |                                                                                                    |
|------------------------------------------------------------------------------------|----------------------------------------------------------------------------------------------------|
| OURL <u>https://juken.hanbai-kentei.jp/vi</u><br>O共通ID<br>Oパスワード                   | a/                                                                                                    |
| 大学で変換.com<br>for your culture<br>団体申込ページ                                           | 【注意】<br>・上記ログインサイトは他の会社も利用できます<br>ので、共通ID・パスワードは社外に公開しない                                                                               |
| <b>共通ID (団体・会社別)</b><br>団体・会社・学校別のID<br><b>バスワード</b><br>Password<br><b>申込ページ</b> へ | でください。<br>・受検対象者を限定する場合は、対象者のみこ<br>案内ください。<br>・団体受検の対象外の方には個人用申込サイト<br>をご案内ください。<br>・共通IDは開催ごとに設定されますので、古いま<br>通IDではログインできません。ご注意ください。 |

このサイトはスマホ・タブレット等からでも利用できます。

#### 〔5〕団体経由申込サイトからの申込

#### 入力項目は**級及び学科・実技で異なります**。

申込完了後には入力されたアドレスへ受付完了メールが送られます。

【申込に必要なもの】

- ・証明書の画像データ(※)
- ・2級以上を受検する際、実技試験では学科合格番号、学科試験では下位級の認定番号が必要です。

(学科試験の場合、2級は2年、1級は5年以上の実務経験で申込可能です。過去の就業時間を入力して下さい。)

(※)

氏名・生年月日が確認できる、以下の公的な証明書の画像をアップして下さい。 運転免許証/マイナンバーカード及び通知カード(但し、個人番号の箇所は黒塗りしてください) /パスポート/国民健康保険/健康保険/介護保険の被保険者証/学生証

| 須項目となります。              |                                               |                   |                      |
|------------------------|-----------------------------------------------|-------------------|----------------------|
| 身分証*                   | 参昭                                            |                   |                      |
| ※ファイル/                 | が選択できないような場合は、パソコンでおり                         | 申し込みください。         |                      |
| 氏名*                    | 山田太郎                                          | フリガナ*             | ヤマダタロウ               |
| ※姓と名の                  | 聞にはスペース(空白)を入れてください。                          | ※姓と名の間に           | はスペース(空白)を入れてください。   |
| 性別*                    | ◉男性○女性                                        | 生年月日*             | 1990-10-10           |
| 郵便番号                   | *                                             | 住所*               | 都道府県                 |
| 住所*                    | 市区町村                                          |                   |                      |
| 住所*                    | 番地                                            |                   |                      |
| 住所                     | ビル・マンション名・部屋番号                                |                   |                      |
| 電話番号                   | *                                             |                   |                      |
| 動務先:                   | 8 取引先の方は所属企業名を入っ                              | <i>b</i>          |                      |
| マリガラ                   | - 勤務先フリガナ                                     |                   |                      |
| 店舗名                    | 所属店舗・部署名を入力                                   |                   |                      |
| 住所                     | 店舗住所                                          |                   |                      |
| email×                 | ● 申込確認のメールをお送りします                             | 9-                |                      |
| 業種                     | 百貨店                                           |                   |                      |
| 属性                     | 正社員                                           |                   |                      |
| 職種                     | 販売                                            |                   |                      |
| 受験資格<br>受検する試<br>受検するこ | 類に必要な受験資格を有していることを確認<br>とができます。<br>技能検索に会称した者 | 図の上、 選択してください。 下記 | この受験資格①、 ②のいずれか―つを満な |

〔1〕団体担当者サイト 申込承認(却下)

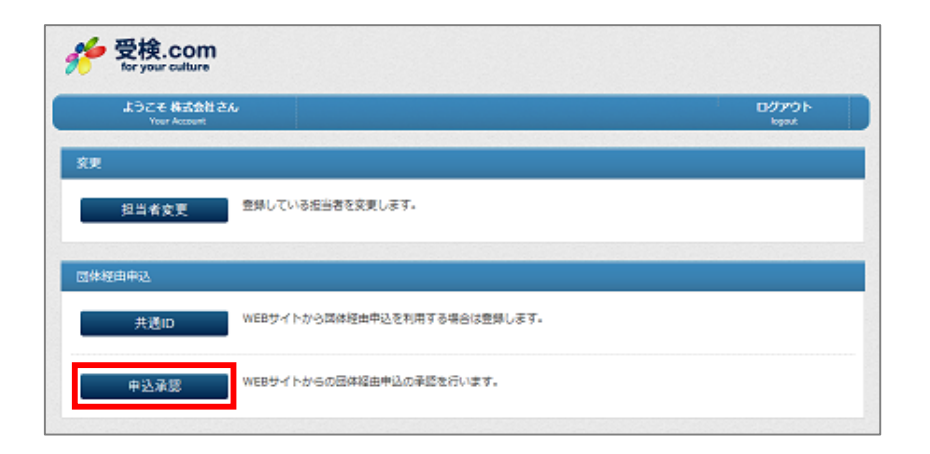

申込承認をクリックしてください。

〔2〕団体担当者サイト 申込承認(却下)作業

| 承認          |                               |                                 |                |         |
|-------------|-------------------------------|---------------------------------|----------------|---------|
| 後中請<br>見技】1 | を却下する中込者に<br>/ディス2級 2017-07-1 | チェックを入れて登録ポタンをクリックし<br>D1まで 🔽 👔 | ttote<br>ttote |         |
| 冏下          | 申込者                           | 受検科目                            | 申込日            | 動務先・学校名 |
| n           | 鈴木誠                           | 【実技】 レディス1級                     | 2017-07-01     | 〇〇百貨店   |

試験を選択し、<mark>却下する人のみチェック</mark>して、「登録する」を押下します。何もしなければ全員承認となります。 申込開始~申込終了+5日間、利用できます。

誤って登録した場合でも、上記の期間内であれば却下の解除が可能(チェックを外して登録ボタン押下)です。 申込者はトップページの「受検者データ」をクリックすると詳細をダウンロードできます。

【補足】

・申込開始~申込終了+5日間を超えるとロックされ、変更は一切できなくなります。

・却下や承認については受検者へ連絡されません。却下の場合はその旨を該当者へご連絡下さい。

#### 承認された受検者については日本百貨店協会より請求書を発行いたします。 指定期日までに入金が確認できないと、受検のキャンセルとなりますので、ご注意ください。

# 4. 受検票の配布

#### 団体担当者サイト 受検票のダウンロード

受検票の準備ができましたら、団体担当者宛に案内いたします。 トップページから該当試験の「受検票」をクリックするとPDFをまとめてダウンロードすることができます。 ダウンロードしたPDFを印刷して、受検者への配布をお願いします。 受検者はトップページの「受検者データ」をクリックすると詳細をダウンロードできます。

<団体担当者サイト トップページ>

| く受検票のレイアウ  | トのう     |
|------------|---------|
| へ又快示のレイノノノ | 1 2777/ |

| <b>经</b> 受换.com<br>Fryour culture                                                                                                    |       | ₹102-8103                                                                                                    | 【学科】 2                                                                                 | 2級 レディスファッション販売                                                                                                    |
|----------------------------------------------------------------------------------------------------|-------|----------------------------------------------------------------------------------------------------|----------------------------------------------------------------------------------------|----------------------------------------------------------------------------------------------------|
| エラごぞ 株式会社さん<br>Ver Accord<br>変更<br>担当者変更<br>整体している磁出者を変更します。                                                                                                    | bypad | 11月2日日<br>東京都<br>千代田区<br>駒町<br>駒町3-2<br>愛石花子様                                                                                     | <b>写真し</b><br>写真可<br>近名を記<br>別付付して<br>写真 3cr                                           | 受検番号 333333338           東市         夏石花子           東京         2017年11月15日 (水)           nx 4dm                                                                        |
| 國林短曲申込<br>共通口 WEBサイトから成体短曲中込を利用する場合は登録します。                                                                                                    |       | 受検票<br>1.5%素 5% 東<br>1.5%素 5% 東2.5%<br>1.5%素 5% 見 #1632±855                                                                       | 【注意】<br>自分の受検票を<br>写真を貼った受付<br>なお、写真なか<br>(ださい、本人確)<br>節の受検票(控)の両方を引<br>日曜、もしくはシャーブペン? | A4で印刷し、ご自身の写真を必ず貼ってくだめい。<br>薬剤を持参しなかった場合、支援ができないことが分けす<br>宿舎なう月以内に撮影し、工商を向いた鮮明々写真を1<br>窓できない場合は実後が無効となることもかけす。<br>作参してください、受検薬は試験当日回収扱します。<br>かめ、別しゴム、ポールペンの使用はできません。 |
| 中込承認<br>WEBサイトからの居体理由申込の承認を行います。                                                                                                    |       | 3. 咖啡世 ##電話. ゲー<br>*₩<br>受検票(控 <b>)【学科】 2 級</b>                                                                                   | - ム核器を時計として使用<br>1個(当日はあず切り取ってお<br>ひディスフ                                               | fo-2dit testetele<br>持ちべたまい) ー ー ー ー ー ー ー ー ー<br>2017年11月7日<br>ア ア シ ション販売                                                                                           |
| ■ ● ○ ○ ○ ○ ○ ○ ○ ○ ○ ○ ○ ○ ○ ○ ○ ○ ○ ○                                                                                                    |       | 受検番号         3333333338           フリガナ         アイイシ ハナコ           氏名         愛石 花子                                                | 抗酸日     時間割                                                                            | 2017年11月15日 (水)<br>923030 受付開始<br>13:00 事前説明開始                                                                                                    |
| (学科) 2級 レディスファッション施売<br>受検票<br>受検票<br>(1915年4月17日) (1915年4月1日、2000/1972年3月1日)(1915年5日)<br>(1915年4月1日)(1915年5日)(1915年510)(1915年510)(1915年510)(1915年510)(1915年510)(1915750)(1915750)(1915750)(1915750)(1915750)(1915750)(1915750)(1915750)(1915750)(191550)(1915750)(19157500)(19157500)(19157500)(19157500)(19157500)(19157500)(19157500)(191575000)(191575000)(191570000)(1915700000000000000000000000000000000000 |       | 生年月日         1970年02月12日           受検地区         東京           会場名         札城市産業振興センター           教室名         大会環室                   |                                                                                        | 13:10 試験開始<br>14:00 試験終了                                                                                                    |
| 合格証                                                                                                    |       | 住所 003-0005<br>札棚市白石区東札幌5条1丁日1-1                                                                                                  |                                                                                        |                                                                                                    |
| (学科) 2級 ギフト販売<br>受検票<br>受検票<br>型換量号の減量が持わると、受換票がダウンロード可能になります。                                                                                                    |       | 受検上の注意事項(※事前に必ずお読みくだ)<br>1. 試験日には、必ずこの受検票を持参してくださ)<br>2. 当日は、試験開始10分額から事前既用が知う<br>間までに入塗し、着成してお待ちだださい。<br>3. 試験会場では、試験整整者の指示に見ってけ | たい)<br>い。<br>利用<br>103-5-69<br>103-60<br>たい。                                           | 競会場<br>市産業振興センター<br>0005札幌市白石区車札幌5条1丁日1-1<br>//www.sapporosansin.jp/access/                                                                                           |
| 会核証 爆成効果が終わりましたら、会場証データがダウンロード可能になります。                                                                                                    |       | 4. 携帯電話等の通信接番や、ゲーム機器など、<br>器は試験の助行となります。必ず電源を目的<br>ばん等にしまってください、時計としての使用<br>ん。 5. 試験会場の場所、豊省の交通後間は専病に<br>え、お間違えのないようにお越しください、     | 音の出る機<br>りになり、か<br>もできませ ■交<br>地下り<br>ご確認のう                                            | 通アクセス<br>鉄東西線「東札規駅」から徒歩7分                                                                                                    |
|                                                                                                    |       | 6. 転車帯はこさいません。公共交通機関をこ利/<br>日本百貨店協会                                                                                               | #<72263                                                                                |                                                                                                    |

※2ページ目に試験会場の地図を掲載しています。

# 5. 合否通知の配布

#### 合否通知のダウンロード

合否発表後に合否通知のPDFをダウンロードできるようになります。 トップページから該当試験の「合否通知」をクリックするとPDFをまとめてダウンロードすることができます。 ダウンロードしたPDFを印刷して、受検者への配布をお願いします。

受検者はトップページの「受検者データ」をクリックすると合否をダウンロードできます。

<団体担当者サイト トップページ>

| く合否通知のレイ | ゙アウ | ト例> |
|----------|-----|-----|
|----------|-----|-----|

日本百貨店協会

〔接客販売技能検定サイト〕 https://www.hanbai-kentei.jp/

| を受検.com                                              |                |              |                                    |                        |
|------------------------------------------------------|----------------|--------------|------------------------------------|------------------------|
| - in Jon cannot                                      |                |              | 1                                  | 試験結果に関するお知らせ           |
| ようこそ 株式会社さん<br>Your Account                          | ログアウト<br>kgost | 〒102-8103    | 1. 試験のお                            | 《点等に關するお問い合わせは一切お答えでき  |
|                                                      |                | 千代田区         | ません。                               | ご了承ください。               |
| 2.2.1.1.1.1.1.1.1.1.1.1.1.1.1.1.1.1.1.1              |                | 麹町           | 2 幅等につ                             | 今ましては、検空公式 服 に現象されておりま |
|                                                      |                | 麹町3-2        | すので、                               | そちらをご覚ください。            |
| 担当者変更 豊助している担当者を決更します。                               |                | 愛石 花子 様      |                                    |                        |
|                                                      |                |              |                                    |                        |
| <b>經由申込</b>                                          |                |              |                                    | 2018年0月0日              |
| 共通ID WEBサイトから四体理由中込を利用する場合は意思します。                    |                |              |                                    | 日本百貨店協会 会長 赤松 濃山口      |
| 中込承認 WEBサイトからの団体経由中込の承認を行います。                        |                |              | 接客販売技能検定                           | 合否通知 送酬                |
|                                                      |                | 試験名          | 【学科】2級 レディスファッション販売                |                        |
| 82のダウンロード                                            |                | 受検番号         | 333333338                          |                        |
|                                                      |                | フリガナ         | アイイシハナコ                            |                        |
| 受検者データ 中込者データをダウンロードします。                             |                | 氏名           | 愛石 花子                              |                        |
|                                                      |                | 生年月日         | 1970年02月12日                        |                        |
|                                                      |                |              |                                    |                        |
| 約4】 2級 レディスファッション販売                                  |                | 学科合格通知番号     |                                    |                        |
| 受検索 受検番号の保备が終わると、受検票がダウンロード可能になります。                  |                | 得点           | !                                  | -                      |
|                                                      |                | 学科合格通知番号は合相  | の場合のみ印字されます。                       |                        |
| 合格臣                                                  |                | *必要最低点に達     | しなかった項目があります。                      |                        |
| 学科】2 級 ギフト販売                                         |                |              |                                    |                        |
| 受検票 受検番号の採着が狭わると、受検票がダウンロード可能になります。                  |                |              |                                    |                        |
| 会容証 爆点処理が終わりましたら、合物証データがダウンロード可能になります。               |                | ※1 級:150 点满点 | 2級:150 点満点 3級:100 点満点とな            | ょります。                  |
|                                                      |                | ■合否の表記につい    | マ                                  |                        |
| 경험은 가슴에 가지 않는 것은 것은 것은 것은 것은 것은 것은 것은 것은 것은 것은 것은 것은 |                | 合格 :学科       | <ul> <li>実技ともに合格を指します</li> </ul>   |                        |
|                                                      |                | 学科合格:学科6     | Dみ合格を指します                          |                        |
|                                                      |                | 実技合格:実技6     | Dみ合格を指します                          |                        |
|                                                      |                | 不合格 :学科      | <ul> <li>実技ともに不合格を指します。</li> </ul> |                        |

# 6. 各種変更

#### 登録された担当者データの各種変更

当サイトから担当者・メールアドレス・住所・電話番号・パスワードの変更が可能です。 トップページから「担当者変更」をクリックすると変更画面が開きます。 該当箇所を修正して、「変更する」ボタンをクリックしすると確定します。

| 7 for your culture          |                              |    |                                                              |
|-----------------------------|------------------------------|----|--------------------------------------------------------------|
| ようこそ 株式会社さん<br>Your Account | ליללים<br>אקסע               |    |                                                              |
| ŝ.                          |                              |    |                                                              |
| 担当者変更                       |                              |    |                                                              |
| 四体经由申込                      |                              |    |                                                              |
| 共通ID WEBサイトから国体経由中込を利用する場   | 186は豊勝します。                   |    | <b>\</b>                                                     |
| 中込承認 WEBサイトからの団体経由申込        | 学 受検.com<br>for your culture |    |                                                              |
|                             | 当者変更                         |    |                                                              |
| (第61) 210 レディスファッション研究      |                              |    |                                                              |
| 受検察 受検審号の保護が終わると、受          | 団体名                          |    | 千代田百貨店                                                       |
| 合格証 採点処理が持わりましたら、合          | フリガナ                         |    | チヨダヒャッカテン                                                    |
| (学科) 2 級 ギフト販売              | 担当者                          | 必須 | 百貨 一太郎                                                       |
| 受検票 受検票 受検量号の活動が持わると、受      | メールアドレス                      | 必須 | 123456@abc.co.kp                                             |
| 会協臣 帰成処理が執わりましたら、合          | 郵便番号                         | 必須 | 〒 1111111 郵便番号から住所を検索 (例) 1234567<br>郵便番号がわからない方は ごちら(日本郵便へ) |
|                             | 都道府県                         | 必須 | 都道府県 🖌                                                       |
|                             | 住所 (市区町村)                    | 必須 | 千代田区                                                         |
|                             | 住所 (番地)                      | 必須 | 千代田1-23-4<br>(例) ○-○-○、○番○号                                  |
|                             | 住所(ビル・マンション・部屋番号)            |    | (例) △△マンション○○号室                                              |
|                             | 電話番号                         | 必須 | 0312345678<br>(例) 0312345678                                 |
|                             | ログインID                       |    | 123456                                                       |
|                             | パスワード                        | 必須 | ●         8文字以上           確認のためもう一度ご入力ください。           ●      |
|                             |                              |    | 変更する                                                         |

7. 受検者データのダウンロード

団体担当者サイト 受検者データのダウンロード

| \$.P.      |                              |
|------------|------------------------------|
| 担当者変更      | 整想している担当者を変更します。             |
|            |                              |
| 园体程由申込     |                              |
| 共通ID       | WEBサイトから関体経由中込を利用する場合は登録します。 |
| 中込承認       | WEBサイトからの屈体経由申込の承認を行います。     |
|            |                              |
| 全中込のダウンロード |                              |
| 受検者データ     | 中込者データをダウンロードします。            |
|            |                              |

受検者データをクリックしてください。

#### 受検者データのレイアウト

| NO | 項目名        | 備考                           |
|----|------------|------------------------------|
| 1  | 申込NO       | 他の受検級に併願の場合は、この値が同じ申込者となります。 |
| 2  | 受検NO       | 実際に受ける試験のシステム連番              |
| 3  | 受検級数       | 受検単品名                        |
| 4  | 受検料        |                              |
| 5  | 受検番号       |                              |
| 6  | 得点         |                              |
| 7  | 合否区分       |                              |
| 8  | 認定番号       |                              |
| 9  | 希望受検地1     |                              |
| 10 | 希望受検地2     |                              |
| 11 | 団体コード      |                              |
| 12 | 団体名        |                              |
| 13 | 教室名        |                              |
| 14 | 教室郵便番号     |                              |
| 15 | 教室住所       |                              |
| 16 | 教室電話番号     |                              |
| 17 | 教室担当者名     |                              |
| 18 | 受検者姓       |                              |
| 19 | 受検者名       |                              |
| 20 | 受検者姓(フリガナ) |                              |
| 21 | 受検者名(フリガナ) |                              |
| 22 | 性別         | 0:男/1:女                      |
| 23 | 生年月日       | yyyy/mm/dd                   |
| 24 | 郵便番号       |                              |
| 25 | 住所         |                              |
| 26 | 住所2        |                              |
| 27 | 住所3        |                              |
| 28 | 住所4        |                              |
| 29 | 電話番号       |                              |
| 30 | メールアドレス    |                              |
| 31 | 勤務先·学校名    |                              |

| 32 | 勤務先郵便番号       |                     |
|----|---------------|---------------------|
| 33 | 勤務先住所         |                     |
| 34 | 申込区分          | 0:カード/1:コンビニ・ペイジー   |
| 35 | 決済フラグ         | 済or未                |
| 36 | 申込日時          | yyyy/mm/dd HH:MM:SS |
| 37 | 決済日時          | yyyy/mm/dd HH:MM:SS |
| 38 | キャンセルフラグ      | 1:キャンセル/0:デフォルト     |
| 39 | キャンセル日時       | yyyy/mm/dd HH:MM:SS |
| 40 | 受検票会場名        |                     |
| 41 | 受検票教室名        |                     |
| 42 | 住所1           | 団体申込者データの項目名:希望受検地1 |
| 43 | 住所2           | 団体申込者データの項目名:希望受検地2 |
| 44 | TEL           | 団体申込者データの項目名:教室TEL  |
| 45 | 地図URL         |                     |
| 46 | 備考1           |                     |
| 47 | 備考2           |                     |
| 48 | 備考3           |                     |
| 49 | 備考4           |                     |
| 50 | 備考5           |                     |
| 51 | 勤務先フリガナ       |                     |
| 52 | 店舗名           |                     |
| 53 | 業種            |                     |
| 54 | 属性            |                     |
| 55 | 職種            |                     |
| 56 | 1級学科試験合格番号    |                     |
| 57 | 2級学科試験合格番号    |                     |
| 58 | 2級販売技能士試験合格番号 |                     |
| 59 | 3級販売技能士試験合格番号 |                     |
| 60 | 入社年月1         | 8回繰り替えす             |
| 61 | 勤続期間1         | 8回繰り替えす             |
| 62 | 勤務先名1         | 8回繰り替えす             |
| 63 | 週勤務時間1        | 8回繰り替えす             |
| •  |               |                     |
| •  |               |                     |
| •  |               |                     |
| 88 | 入社年月8         |                     |
| 89 | 勤続期間8         |                     |
| 90 | 勤務先名8         |                     |
| 91 | 週勤務時間8        |                     |

(前ページから続く)